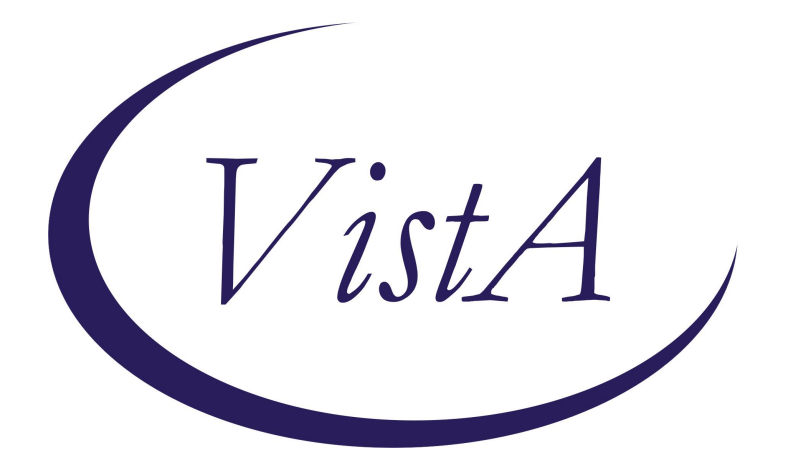

# Update \_2\_0\_474

## **Clinical Reminders**

# VA-HBPC Emergency Planning Assessment

# **Install Guide**

# January 2025

Product Development Office of Information Technology Department of Veterans Affairs

| Table of Contents |   |
|-------------------|---|
| INTRODUCTION      | 1 |
| INSTALL DETAILS   | 1 |
| INSTALL EXAMPLE   |   |
| POST INSTALLATION | 6 |

### **Introduction**

The HBPC Emergency Planning Template is to meet the Joint Commission Standards for Emergency Home Management in Home Care Programs. The template reflects a comprehensive review of emergency preparedness in the home environment so that patients and/or caregivers know what to do in the event of an emergency including where to seek shelter and how to meet their basic medical needs.

The template will be completed with every new admission to the program as well as established patients. A copy will be left in the patient's home and will be entered into the medical record as well.

UPDATE\_2\_0\_474 contains 1 Reminder Exchange entry: UPDATE\_2\_0\_474 VA-HBPC EMERGENCY PLANNING ASSESSMENT

The exchange file contains the following components:

#### TIU TEMPLATE FIELD

TEXT (1-30 CHAR) TEXT ¾ TEXT (1-50 CHAR) WP 3 LINES CONTACT (HIDDEN)

#### **HEALTH FACTORS**

VA-HBPC EMER PLAN ASSESSMENT VA-HBPC EMER PLAN ASSESSMENT EMERGENCY RISK HIGH VA-HBPC EMER PLAN ASSESSMENT EMERGENCY RISK LOW VA-HBPC EMER PLAN ASSESSMENT EMERGENCY RISK MEDIUM VA-HBPC EMERGENCY PLANNING ASSESSMENT [C] VA-REMINDER UPDATES [C] VA-UPDATE\_2\_0\_474

#### **REMINDER SPONSOR**

OFFICE OF PRIMARY CARE

#### **REMINDER TERM**

VA-REMINDER UPDATE\_2\_0\_474

#### **REMINDER DIALOG**

VA-HBPC EMERGENCY PLANNING ASSESSMENT

### **Install Details**

This update is being distributed as a web host file. The address for the host file is: https://REDACTED/UPDATE\_2\_0\_474.PRD

The file will be installed using Reminder Exchange, programmer access is not required.

#### Installation:

=============

This update can be loaded with users on the system. Installation will take less than 45 minutes.

### Install Example

To Load the Web Host File. Navigate to Reminder exchange in VistA

| CMM   | Create MailMan Message       | LR       | List Reminder Definitions   |
|-------|------------------------------|----------|-----------------------------|
| DFE   | Delete Exchange File Entry   | LWH      | Load Web Host File          |
| IFE   | Install Exchange File Entry  | RI       | Reminder Definition Inquiry |
| IH    | Installation History         | RP       | Repack                      |
| Seled | ct Action: Next Screen// LWH | Load Web | Host File                   |
| Inpu  | t the URL for the .prd file: |          |                             |

At the <u>Select Action:</u> prompt, enter <u>LWH</u> for Load Web Host File

At the **Input the url for the .prd file:** prompt, type the following web address:

https://REDACTED/UPDATE\_2\_0\_474.PRD

You should see a message at the top of your screen that the file successfully loaded.

Search and locate an entry titled **UPDATE\_2\_0\_474** in reminder exchange.

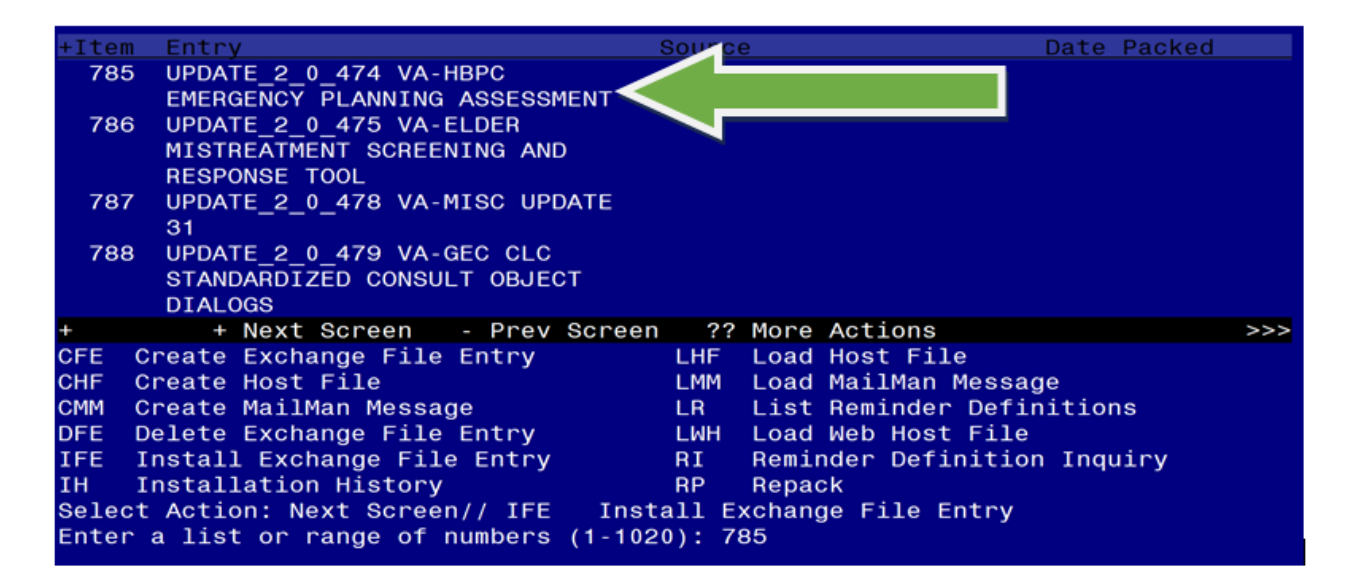

At the **Select Action** prompt, enter **IFE** for Install Exchange File Entry

Enter the number that corresponds with your entry UPDATE\_2\_0\_474 VA-HBPC EMERGENCY PLANNING ASSESSMENT (*in this example it is entry 785. It will vary by site*). The date of the exchange file should be 01/22/2025.

| Description:<br>The following Clinical Reminder items we<br>REMINDER DIALOG | ere select | ed for packi | ng:       |     |
|-----------------------------------------------------------------------------|------------|--------------|-----------|-----|
| VA-HBPC EMERGENCY PLANNING ASSESSMENT                                       |            |              |           |     |
| REMINDER TERM                                                               |            |              |           |     |
| VA-REMINDER UPDATE_2_0_474                                                  |            |              |           |     |
| Keywords:                                                                   |            |              |           |     |
| Components:                                                                 |            |              |           |     |
| + Enter ?? for more actions                                                 |            |              |           | >>> |
| IA Install all Components<br>Select Action: Next Screen// IA                | IS Inst    | all Selected | Component |     |

At the <u>Select Action</u> prompt, type <u>IA</u> for Install all Components and hit enter. Select Action: Next Screen// IA Install all Components

You will see several prompts, for all new entries you will choose I to Install

For all other components that already exists but the packed component is different, choose **Skip.** 

You will be prompted to install the reminder dialog component (VA-HBPC EMERGENCY PLANNING ASSESSMENT). You will choose to install all even though some components may have an X to indicate that they exist.

| Packed    | reminder dialog: VA-HBPC EMERGENCY PLANNING ASSESSMENT                                     | [NATIONAL DIALOG]            |
|-----------|--------------------------------------------------------------------------------------------|------------------------------|
| Item<br>1 | Seq. Dialog Findings<br>VA-HBPC EMERGENCY PLANNING ASSESSMENT                              | <u>Type Exists</u><br>dialog |
| 2         | 5 VA-HBPC EMERGENCY PLANNING VERSION<br>Finding: VA-HBPC EMER PLAN ASSESSMENT (HEALTH FACT | element<br>TOR) X            |
| 3         | 10 VA-GP HBPC EMERGENCY PLANNING MAIN<br>Finding: *NONE*                                   | group                        |
| 4         | 10.10 VA-GP PATDF STATUS OF ASSESSMENT<br>Finding: *NONE*                                  | group                        |
| 5         | 10.10.5 VA-GP PATDE STATUS OF ASSESS NEW ADM                                               | group                        |
| 6         | 10.10 VA-GP PATDE STATUS OF ASSESS SUBSEQUENT<br>Finding: *NONE*                           | group                        |
| 7         | 10.10.15 VA-GP PATDF STATUS OF ASSESS READMIT<br>Finding: *NONE*                           | group                        |
| +         | + Next Screen - Prev Screen ?? More Actions                                                |                              |
| DD D      | ialog Details DT Dialog Text IS Insta                                                      | ll Selected                  |
| DF C      | ialog Findings DU Dialog Usage QU Quit                                                     |                              |
| DS D      | ialog Summary IA Install All                                                               |                              |
| Select    | Action: Next Screen// IA                                                                   |                              |

At the <u>Select Action</u> prompt, type <u>IA</u> to install the dialog: <mark>VA-HBPC EMERGENCY PLANNING</mark> ASSESSMENT

Select Action: Next Screen// IA Install All

Install reminder dialog and all components with no further changes: Y// Yes

| Pacl        | ked | remind  | er dialog: VA | -HBPC  | C EMERGE | NCY PLA                                 | ANNING AS                             | SESS | MENT [N  | ATIONAL | DIALOG]  |
|-------------|-----|---------|---------------|--------|----------|-----------------------------------------|---------------------------------------|------|----------|---------|----------|
| VA-I        | HBP | C EMERG | ENCY PLANNING | i Asse | ESSMENT  | (remind                                 | der dialo                             | ) i  | nstalle  | d from  | exchange |
| Ite         | em  | Seq. D  | ialog Finding | s      |          |                                         |                                       |      |          | Туре    | Exists   |
| -           | 1   | VA-HB   | PC EMERGENCY  | PLAN   | NING ASS | ESSMEN                                  | Г                                     |      |          | dialog  | Х        |
|             |     |         |               |        |          |                                         |                                       |      |          | Ŭ       |          |
| :           | 2   | 5 VA-H  | BPC EMERGENCY | PLAN   | NING VE  | RSION                                   |                                       |      | е        | lement  | х        |
|             |     | F       | inding: VA-HE |        | IFR PLAN | ASSES                                   | SMENT (HE                             |      | FACTOR   | )       | X        |
|             |     | ·       | indiange with |        |          | ,,,,,,,,,,,,,,,,,,,,,,,,,,,,,,,,,,,,,,, | , , , , , , , , , , , , , , , , , , , |      | 17101011 | /       |          |
|             | 2   | 10 \/A- | OP HERC EMERC | ENCY   |          | G MATN                                  |                                       |      |          | aroun   | Y        |
| Ì           | 0   |         | inding: *NONE | *      |          | GHAIN                                   |                                       |      |          | group   | ~        |
|             | 4   |         | VA OD DATDE C |        |          |                                         | F                                     |      |          | apoup   | V        |
| · · · · · · | 4   | 10.10   | VA-GP PAIDE C |        | 5 UF ASS | ESSMEN                                  |                                       |      |          | group   | ~        |
|             |     | F       | inding: *NONE | ^      |          |                                         |                                       |      |          |         |          |
|             | 5   | 10.10.  | 5 VA-GP PATDE | STAT   | TUS OF A | SSESS I                                 | NEW ADM                               |      |          | group   | Х        |
|             |     | F       | inding: *NONE | *      |          |                                         |                                       |      |          |         |          |
| (           | 6   | 10.10.  | 10 VA-GP PATE | OF STA | ATUS OF  | ASSESS                                  | SUBSEQUE                              | INT  |          | group   | Х        |
|             |     | F       | inding: *NONE | *      |          |                                         |                                       |      |          |         |          |
| -           | 7   | 10.10.  | 15 VA-GP PATE | F STA  | ATUS OF  | ASSESS                                  | READMIT                               |      |          | group   | Х        |
|             |     | F       | inding: *NONE | *      |          |                                         |                                       |      |          |         |          |
| +           |     | + N     | ext Screen    | - Pre  | ev Scree | n ??                                    | More Act                              | ions |          |         |          |
| DD          | D   | ialog D | etails        | DT     | Dialog   | Text                                    | I                                     | S    | Install  | Select  | ed       |
| DF          | D   | ialog F | indings       | DU     | Dialog   | Usade                                   | 0                                     | DU ( | Quit     |         |          |
| DS.         | ם   | ialog S | ummary        | ТΔ     | Install  | Δ11                                     |                                       |      |          |         |          |
| 801         |     | Action  | • Novt Seroor |        | Install  |                                         |                                       |      |          |         |          |
| Ser         | eσι | ACTION  | . Next Screer | G G    |          |                                         |                                       |      |          |         |          |

After completing this dialog install, you will type Q.

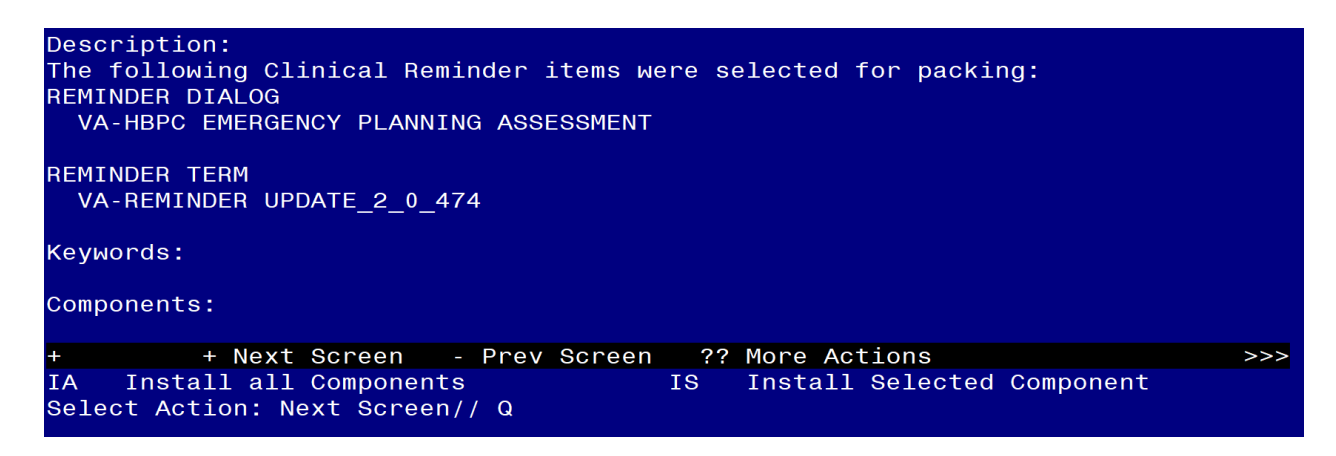

You will then be returned to this screen. At the <u>Select Action</u> prompt, type <u>Q.</u>

Install complete.

### Post Installation

1. The reminder group named VAL-PATDF GP EP CONTACTS has text fields for documenting the patient's primary caregiver's and next of kin's information. The text fields can be replaced with local objects, if desired.

NAME: VAL-PATDF GP EP CONTACTS DISABLE: <enter> CLASS: LOCAL// <enter> SPONSOR: <enter> REVIEW DATE: <enter> RESOLUTION TYPE: <enter> ORDERABLE ITEM: <enter> FINDING ITEM: <enter>

Additional findings: none Select ADDITIONAL FINDING: **<enter>** GROUP CAPTION: **<enter>** PUT A BOX AROUND THE GROUP: YES// **<enter>** SHARE COMMON PROMPTS: **<enter>** MULTIPLE SELECTION: **<enter>** HIDE/SHOW GROUP: **<enter>** GROUP HEADER DIALOG TEXT: **<enter>** Emergency Contact Local Name: {FLD:TEXT (1-50 CHAR)} \\ Emergency Contact Out of State Name: {FLD:TEXT (1-50 CHAR)} \\ Emergency Contact Out of State Phone #: {FLD:TEXT (1-50 CHAR)} \\

Edit? NO// YES

==[ WRAP ]==[INSERT ]===< GROUP HEADER DIALOG TEX[Press <PF1>H for help]====

Emergency Contact Local Name: {FLD:TEXT (1-50 CHAR)} \\ Emergency Contact Local Phone #: {FLD:TEXT (1-50 CHAR)} \\ \\ Emergency Contact Out of State Name: {FLD:TEXT (1-50 CHAR)} \\ Emergency Contact Out of State Phone #: {FLD:TEXT (1-50 CHAR)} \\

Replace the green highlighted TIU text fields with local objects, if desired.

2. Make the Dialog template available to be attached to a Personal or Shared template or to be able to attach the dialog to a progress note title.

Select Reminder Managers Menu <TEST ACCOUNT> Option: CP CPRS Reminder Configuration

CA Add/Edit Reminder Categories

- CL CPRS Lookup Categories
- CS CPRS Cover Sheet Reminder List
- MH Mental Health Dialogs Active
- PN Progress Note Headers
- RA Reminder GUI Resolution Active

TIU Template Reminder Dialog Parameter

DEVL Evaluate Coversheet List on Dialog Finish

- DL Default Outside Location
- PT Position Reminder Text at Cursor

LINK Link Reminder Dialog to Template

- TEST CPRS Coversheet Time Test
- NP New Reminder Parameters
- GEC GEC Status Check Active
- WH WH Print Now Active

Select CPRS Reminder Configuration <TEST ACCOUNT> Option: **TIU** TIU Template

#### Reminder Dialog Parameter

Reminder Dialogs allowed as Templates may be set for the following:

| 1 | User     | USR | [choos | e from NEW PERSON]            |
|---|----------|-----|--------|-------------------------------|
| 3 | Service  |     | SRV    | [choose from SERVICE/SECTION] |
| 4 | Division |     | DIV    | [SALT LAKE CITY]              |
| 5 | System   |     | SYS    | [NATREM.FO-SLC.MED.VA.GOV]    |

Enter selection: **5** *Choose the appropriate number for your site. Your site may do this by System or other levels. The example below uses SYSTEM level.* 

Setting Reminder Dialogs allowed as Templates for System: NATREM.FO-SLC.MED.VA.GOV Select Display Sequence: ?

149 VA-COVID-19 TELEPHONE FOLLOW-UP

160 VA-SRA-CONSULT RESPONSE (D)

When you type a question mark above, you will see the list of #'s (with dialogs) that are already taken. Choose a number **NOT** on this list. For this example, 150 is not present so I will use 150.

Select Display Sequence: **150** Are you adding 150 as a new Display Sequence? Yes// **Y** YES Display Sequence: 150// <Enter> Clinical Reminder Dialog: VA-HBPC EMERGENCY PLANNING ASSESSMENT then <enter> OK? Yes// <Enter> OK? Yes// <Enter>

#### 3. Setup of Note Titles.

The note titles to create to associate with these dialogs are:

HBPC EMERGENCY PLANNING ASSESSMENT

VHA Enterprise Standard Title for all note titles above: HBPC NOTE

Add these to your document class where caregiver notes are located.

**Note:** Comprehensive information on Creating new Document Classes and Titles can be found beginning on page 47 of the TIU/ASU Implementation Guide at the following link: <u>http://www.va.gov/vdl/documents/Clinical/CPRS-Text\_Integration\_Utility\_(TIU)/tiuim.pdf</u>

#### 4. Associate the reminder dialogs with the note title in CPRS

a) Type in the following information:
 Name: HBPC EMERGENCY PLANNING ASSESSMENT
 Template Type: Reminder Dialog
 Reminder Dialog: VA- HBPC EMERGENCY PLANNING ASSESSMENT

Next, type in the Associated Title, which in this case is HBPC EMERGENCY PLANNING ASSESSMENT and select Apply.

| Copy     Copy     Copy | BMENT      | ERGENCY PLANNING ASSESSMENT                                                                                                    | Name: HBPC EN                                                       |                                      |                                                                                                    | 2narod remplatos                                                                                                    |
|----------------------------------------------------------------------------------------------------|------------|----------------------------------------------------------------------------------------------------|---------------------------------------------------------------------|--------------------------------------|----------------------------------------------------------------------------------------------------|----------------------------------------------------------------------------------------------------|
| Copy Copy Copy Copy Copy Copy Copy Copy                                                                                                    | Assessment | Va-Hbpc Emergency Planning Assessme                                                                                                    | Template Type:<br>Reminder <u>D</u> ialog:                          | ⇒ · <b>g</b> My Templates            | S<br>RGENCY PLANNING ASSESSI<br>ARDIZED REFERRAL FROM<br>DNCOLOGY RESEARCH CON:                                                                                                    | Document Titles     HBPC EMERGENC     CLC STANDARDIZ     NATIONAL ONCOL     CSP REACH VA                                                                                                    |
| Image: Second second secon           |            | Dialog Properties<br>Display Only<br>Only Show First Line<br>Indent Dialog Items<br>One Item Only<br>Hide Dialog Items<br>ink Lines to insert between items<br>Cock | Hide Items in<br>Templates Drawer Egolude from<br>Group Bollerplate | P<br>P<br>→<br>Hide Ini + →<br>Delet | INVER ASSESSMENT<br>V CARE - GEC CSP PCAFC RE<br>DOCUMENTATION<br>MISSION ASSESSMENT<br>AINING TREATMENT<br>MINING TREATMENT<br>SEIZURE HISTORY<br>LNESS VISIT REFERRAL<br>Y TOOL<br>Delete X | GSP CAREGIVER     GOMMUNITY CARE     GR FREQUENT DOCUI     GLC PREADMISSIG     GUIFE-SUSTAINING     GUIFE-SUSTAINING     GPILEPSY SEIZUR     GOPD WELLNESS     GOPD WELLNESS     RAI FRAILTY TOOI     K |
| Associated Title HBPC EMERGENCY PLANNING ASSESSMENT                                                                                                    |            |                                                                                                    |                                                                     | SSMENT                               | PC EMERGENCY PLANNING AS                                                                                                    | Associated Title HBPC EM                                                                                                    |

**NOTE**: If there are any questions or problems during the installation, please notify your local IT support to log a national help desk ticket or contact the VA Service Desk and have them submit a national ticket to:

Category: Affected Service Affected Service: VistA – CPRS: Clinical Reminders